# 一体转换器使用说明书 V1.0

修改历史: V1.0 撰写人: 李星宇 日期: 2024 年 3 月 14 日 修改内容: 初始版本发布;

| -, |    | 概述      | 4  |
|----|----|---------|----|
| 二, |    | 产品图片    | 5  |
| Ξ, |    | 产品接线与使用 | 6  |
| 四、 |    | 产品显示与操作 | 8  |
|    | 1. | 主界面     | 8  |
|    | 2. | 符号说明    | 9  |
|    | 3. | 按键操作    | 9  |
|    | 4. | 进入设置界面  | 10 |
|    | 5. | 菜单层级    | 11 |
| 五、 |    | 菜单参数介绍  | 11 |
|    | 1. | 基础设置    | 11 |
|    | 2. | 通信设置    | 13 |
|    | 3. | 接口设置    | 13 |
|    | 4. | 高级参数    | 14 |
|    | 5. | 统计报表    | 16 |
|    | 6. | 系统设置    | 16 |
| 六、 |    | 产品性能与指标 | 17 |
|    | 1. | 基本功能    | 17 |
|    | 2. | 正常工作条件  | 17 |
|    | 3. | 传感器配套要求 | 18 |
|    | 4. | 模拟电流输出  | 18 |
|    | 5. | 数字脉冲输出  | 18 |
|    | 6. | 报警输出    | 18 |
|    | 7. | 默认通信协议  | 18 |
| 七、 |    | 上位机使用方法 | 21 |
|    | 1. | 运行环境    | 21 |
|    | 2. | 硬件连接    | 22 |
|    | 3. | 数据采集    | 22 |
|    | 4. | 参数配置    | 24 |
|    | 5. | 内存映射    | 27 |
| 八、 |    | 小程序使用方法 | 32 |
|    | 1. | 搜索小程序   | 32 |
|    | 2. | 登陆主界面   | 32 |
|    | 3. | 连接设备    | 33 |
|    | 4. | 参数读写    | 34 |
|    | 5. | 远程调试    | 35 |
|    | 6. | 远程升级    | 36 |
| 九、 |    | 常见故障排查  | 37 |
|    |    |         |    |

# 目录

## 一、 概述

本品是在工业物联网需求急剧增加的背景下,开发的高扩展性、 强互联能力、高适应性、高性能、高可靠性、高能效的新一代转换器, 可以适配市面上常用的传感器类型,正常标定后可以达到较高的测量 精度。

产品特点:

1. 宽电源供电 (双供电): DC8V-DC26V、AC85V-AC265V

2. 高分辨率: 仪表系数1时分辨率达到1mm(156mA励磁)

3. 标配蓝牙功能: 支持蓝牙远程升级、远程调试

4. 高能效: 同步整流型恒流励磁驱动

5. 智能脉宽励磁: 根据任务情况自动控制励磁脉宽

6. 多语言显示:默认中英文(支持其他语种定制)

7. 高性能电流输出: 负载电阻 600 欧,误差小于 0.2%

8. 高性能 RS485 接口: 支持 1200bps-256000bps 波特率

9. 高性能脉冲接口: 支持 30hz-65000hz 自动变频输出

10.报表功能:年报表、月报表、日报表

11.灵活互联: 配套小程序、手机 APP、桌面端上位机

12.多级菜单:设置项分类存放,便于操作

13.多种单位支持: 18 种瞬时单位、6 种累计单位

**14**.自定义协议:支持 MODBUS 寄存器地址现场自定义

15.自定义开机界面:支持蓝牙开机界面自定义

16.高可靠性:静电±8KV(空气放电)、脉冲群±2000V(无接地)

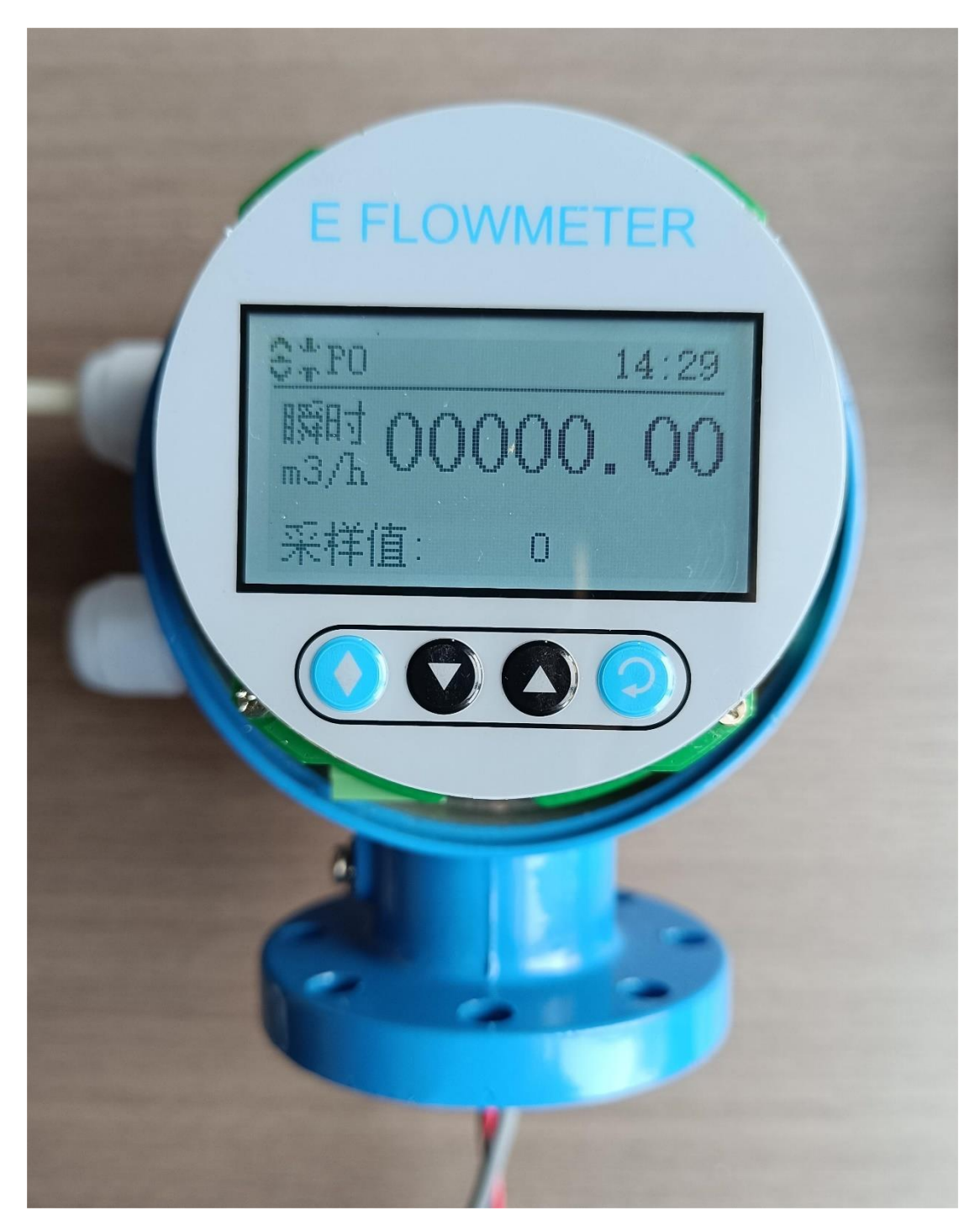

备注:产品面膜和外壳可能会有升级改进,和实物不一致之处敬 请谅解。

# 三、 产品接线与使用

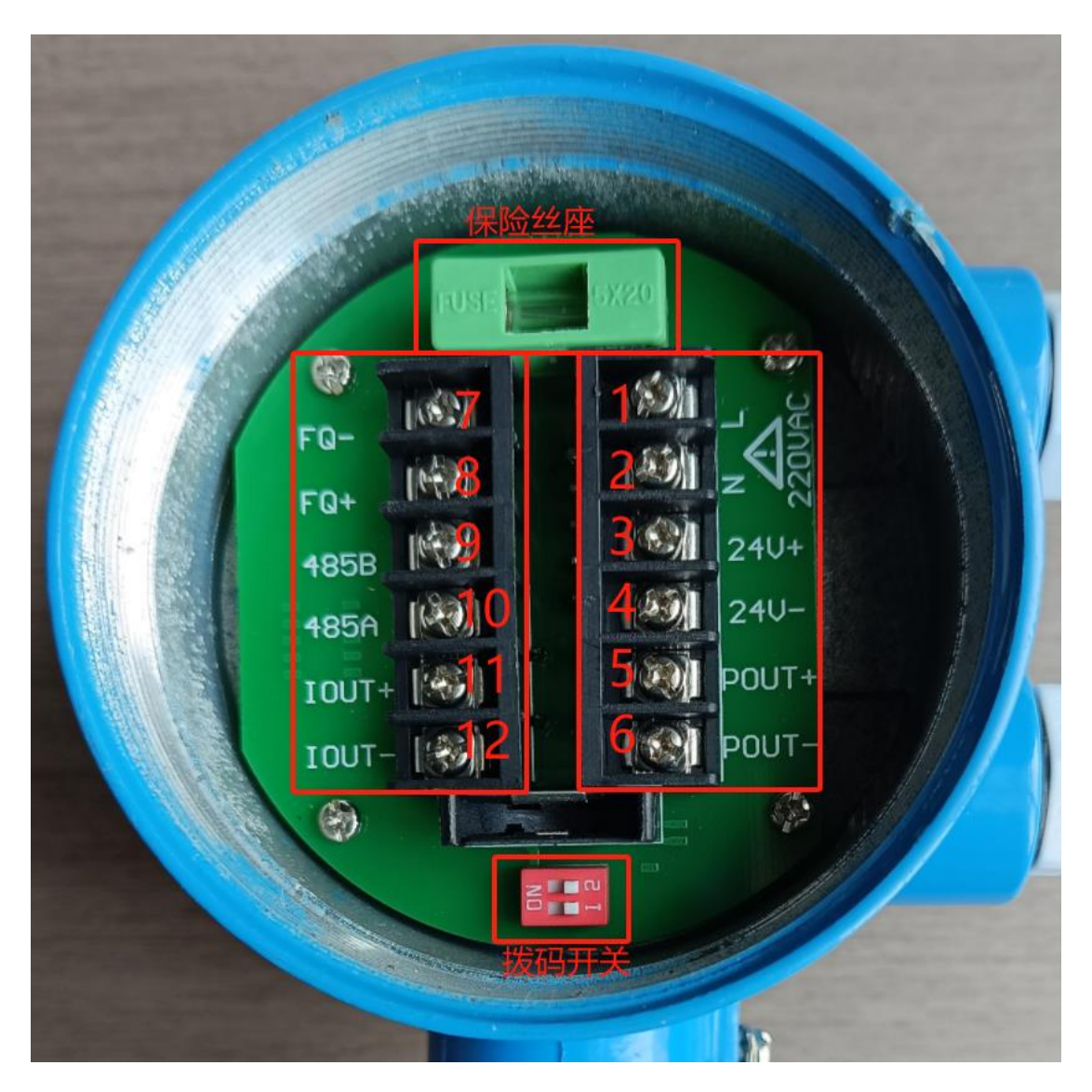

接线盒实物如上图所示,端子 1-2 为 220VAC 电源端子,端子 3-4 为 24VDC 端子,端子 5-12 号为信号端子,端子上方绿色插座是保险丝插座,端子下方的红色开关为脉冲的内部电源上拉/无源切换开关。

接线端子详细定义如下:

| 编号 | 功能           | 备注                   |
|----|--------------|----------------------|
| 1  | 220V 交流输入火线  | 电压范围 AC 85V-         |
| 2  | 220V 交流输入零线  | 265V                 |
| 3  | 24V 直流输入正    | DC24V 直流输入           |
| 4  | 24V 直流输入负    | ( <b>8V-26V</b> 自适应) |
| 5  | 脉冲/频率信号输出    | 脉冲/频率输出接口            |
| 6  | 脉冲/频率信号输出地   |                      |
| 7  | 报警输出负极       | 报警输出开关               |
| 8  | 报警输出正极       |                      |
| 9  | RS485 差分信号 B | 通信接口                 |
| 10 | RS485 差分信号 A |                      |
| 11 | 4-20mA 电流输出正 | 4-20mA 电流输出          |
| 12 | 4-20mA 电流输出负 |                      |

保险丝插座:默认配置 250V 1A 快熔断型玻璃钢保险丝

脉冲切换开关:两个开关切换到 ON 状态,脉冲默认为有源输出, 脉冲 1 信号电压为 24-27V,脉冲 0 信号电压为 0V,此时仅接脉冲地 和脉冲输出即可(13、14 端子),两个开关切换到关闭状态,脉冲默 认为无源输出,此时脉冲输出线需要接上拉电阻,若采用 24V 上拉电 源,上拉电阻建议阻值为 1.8KΩ,如采用其他电压的电源(电压可在 3-36V 范围内),上拉电阻阻值可相应定义。

# 引线详细定义说明:

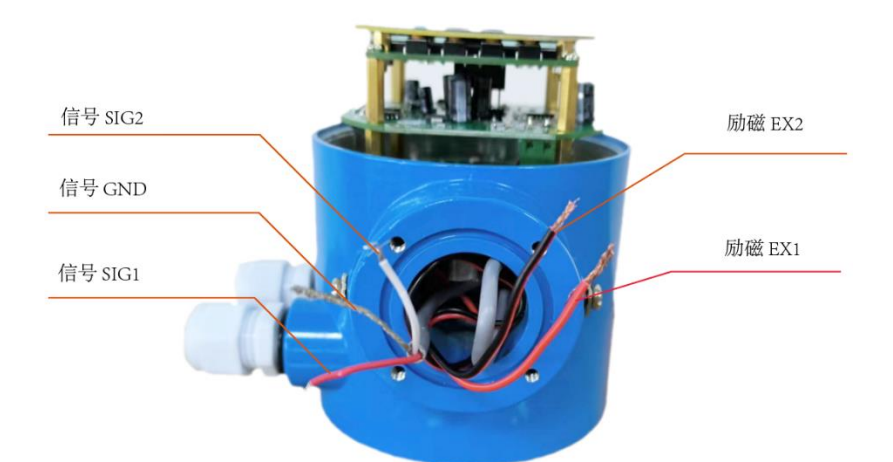

| SIG1 | 传感器信号1      | 接传感器信号线 |
|------|-------------|---------|
| GND  | 传感器参考地      |         |
| SIG2 | 传感器信号 2     |         |
| EX1  | 传感器励磁驱动信号 1 | 接传感器励磁线 |
| EX2  | 传感器励磁驱动信号 2 |         |

# 四、 产品显示与操作

## 1. 主界面

主界面分为三个显示区域,最上面的状态栏用于显示仪表 的状态信息、告警信息和时间等,中间的瞬时量显示区显示仪 表的瞬时流量以及瞬时流量单位,最下方的滚动显示区可以自 定义显示一些累计量、流量百分比等信息,具体如下所示:

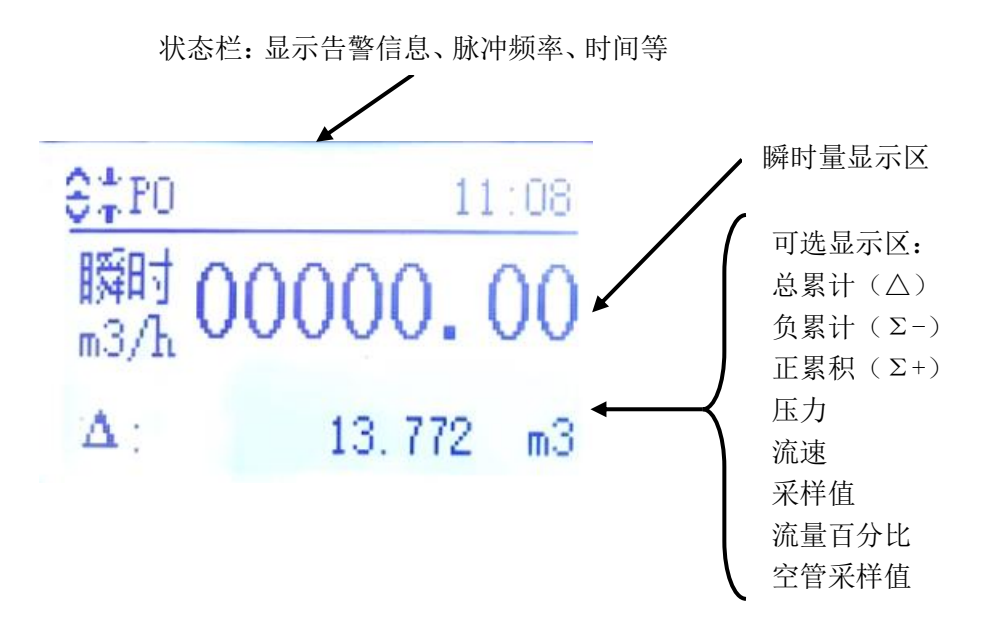

## 2. 符号说明

仪表使用一些图标来指示信号强度或者告警信息,图标和 对应的含义如下所示:

| 图标     | 说明   | 备注          |
|--------|------|-------------|
| 0      | 空管告警 |             |
| L<br>T | 励磁告警 |             |
| 1      | 下限告警 |             |
| î      | 上限告警 |             |
| PO     | 脉冲频率 | P: 脉冲 F: 频率 |

## 3. 按键操作

转换器配置 4 个按键,从左到右依次是:返回/左移键、减 小键、增加键、确认/右移键。其中返回/左移键、确认/右移键 为复用按键,在特殊界面下,短按是移位,长按是确认/返回 (220V供电版本的密码输入界面,返回键是移位,确认键是验 证密码,电池供电版本确认键和返回键均可移位,长按确认键 验证密码)。

特殊界面包含密码输入界面、带移位指示的界面。

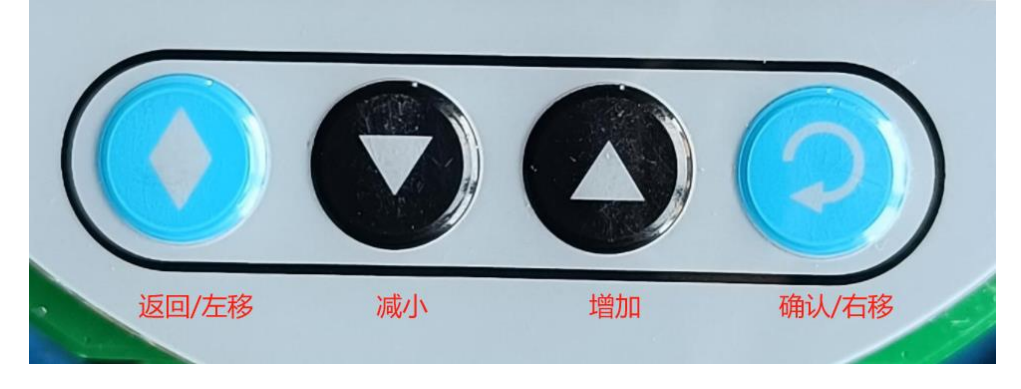

按键布局

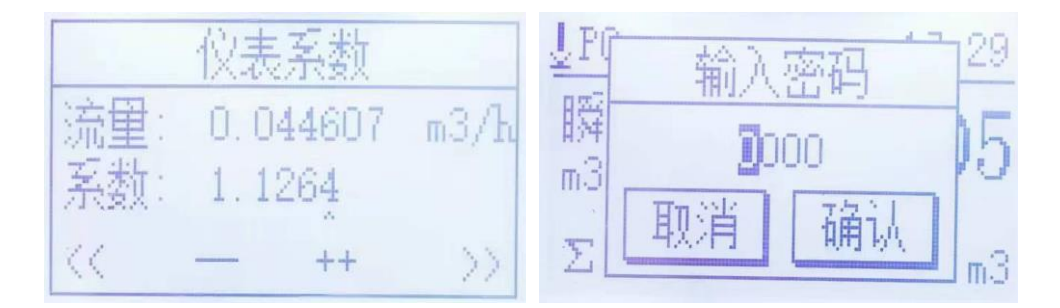

带移位指示的界面和密码输入界面

#### 4. 进入设置界面

在主界面下可以通过以下两种方式弹出密码验证菜单: a. 长按确认键 2 秒以上; b.先按下返回键不松开再按下确认键;

弹出密码输入菜单后可以短按返回键移动光标、短按加减 增减数据,输入以下几种密码后短按确认键(不需要将光标移 动到确认按钮上),可以进入不同的分支页面: a.密码 1000 进 入管理员设置界面;b.密码 0002 进入快捷设置界面;c.密码 7000 快速清除累计量; d.密码 0004 强制重启。

#### 5. 菜单层级

管理员设置菜单:

| 1                                                                                                    | 2                                   | 3    |              |                                 | 4    |                                                 |                                                           | 5                                 | 6            | 2            |                                          |
|----------------------------------------------------------------------------------------------------|-------------------------------------|------|--------------|---------------------------------|------|-------------------------------------------------|-----------------------------------------------------------|-----------------------------------|--------------|--------------|------------------------------------------|
| 测量方向<br>脉冲当量<br>积算单位<br>瞬时单位                                                                                                    | 蓝牙设置<br>远程信道<br>IP地址1<br>通信设置 IP地址2 | -    | RS485        | 本机地址<br>波特率<br>校验位<br>停止位       |      | 零点校准<br>标定时间<br>归一系数<br>仪表系数                    |                                                           | 年报表<br>统计报表<br>日报表<br>日报表<br>保存时间 |              | 默认参数         | 板级参数<br>整机参数<br>用户参数<br>修改历史             |
| 反向允许<br>基础设置 空管告警                                                                                                    | 上报周期<br>标识序列<br>功新模式                | -    | 砂油棒口         | 主动上报<br>休眠接收                    |      | 仪表口径<br>信号切除<br>测景间隔                            |                                                           |                                   | 玄绘边罕         | 菜单语言<br>屏幕设置 | <b>台里</b> 海冲*                            |
| 別<br>町<br>に<br>同<br>限<br>告<br>警<br>5<br>5<br>9<br>5<br>8<br>5<br>8<br>5<br>8<br>5<br>8<br>5<br>8<br>5<br>8<br>5<br>8<br>5<br>8<br>5 | 切枪侯巧                                | 接口设置 | 电流接口         | 4mA修正<br>20mA修正<br>虚拟输出<br>参考设置 |      | <sup>两里间隔</sup><br>阻尼时间<br>流量清零<br>正向预置<br>反向预置 |                                                           |                                   | <b>乔筑</b> 反血 | 工程调试         | 前五滤液A<br>中间滤波A<br>输出滤波A<br>前置滤波B<br>开机界面 |
|                                                                                                    |                                     |      | <b>F</b> 力控口 | 压力量程<br>压力零点                    | 高级参数 | 时间设置<br>小数位数                                    |                                                           |                                   |              |              | 阶跃阈值                                     |
|                                                                                                    |                                     |      | /近/))返口      | 压力系数<br>压力接口                    |      |                                                 | 修正点1<br>修正系数1                                             |                                   |              |              |                                          |
|                                                                                                    |                                     |      |              |                                 |      | 线性修正                                            | 修正点2<br>修正系数2<br>修正系数3<br>修正系数3<br>修正系数4<br>修正点5<br>修正系数5 |                                   |              |              |                                          |

快捷设置菜单:

快捷设置菜单采用单级目录,将仪表标定时常用的功能集中在 一起,便于顺序操作,目前集成的功能如下:1.口径设置、2.量程设 置、3.测量方向、4.零点校准、5.仪表系数、6.脉冲当量、7.信号切除、 8.反向禁止、9.累计单位、10.瞬时单位

# 五、 菜单参数介绍

#### 1. 基础设置

测量方向:设置流量方向,可选择正向、反向,修改后直接 改变流量正负,生产过程中可以免去调整传感器线序,安装过程 中可以忽略流向,灵活安装。出厂默认值:测量正向

**脉冲当量:**设置单位流量下的脉冲输出个数,用于配合脉冲 计数器使用或者标定时使用,取值范围:1ml、10ml、100ml、1L、 10L、100L、1m<sup>3</sup>,表示多少累计量输出一个脉冲。该参数需要考 虑硬件情况,一般使脉冲实际频率在 100hz-5000hz 较为适宜,出 厂默认:每L累计量输出一个脉冲。

**积算单位:**设置累计量单位,可选范围:L、m<sup>3</sup>、Kg、T、Gal/us (美制加仑)、Gal/uk(英制加仑)等;出厂默认:m<sup>3</sup>

**瞬时单位:**设置瞬时量单位,可选范围:L/h、L/m、L/s、m<sup>3</sup>/h m<sup>3</sup>/m、m<sup>3</sup>/s、Kg/h、Kg/m、Kg/s、T/h、T/m、T/s、Gal/h-us、Gal/mus Gal/s-us(美制加仑)、Gal/h-uk、Gal/m-uk、Gal/s-uk(英制加 仑),出厂默认:m<sup>3</sup>/h

反向允许:设置仪表是否允许双向计量,设置为反向禁止后可以显示反向流速和反向流量,但是反向累计不累计。出厂默认:反向允许。

空管告警:设置空管告警阈值,取值范围一般在 50-3000 之间,该参数可以侧面反映电磁流量计的接地状态:接地良好时该值在 50 以内,不会影响流量计正常工作;接地一般时该值在 50-1000 以内,此时有概率会影响流量计的正常工作,特别是大于200 时很容易造成流量计数据波动;大于 1000 表示接地不良或者附近有强干扰,需要想办法排除。出厂默认:850

**励磁告警:**设置励磁告警阈值,该参数用于指示线圈驱动功率,一旦线圈断开会触发励磁告警。出厂默认:5

门限告警:用于设置告警输出门限,可选上限、下限、或者 上下限;当某一个门限值为0时该项不生效,非零的值视为有效, 超过后告警输出端子置位,同时屏幕显示对应图标。注意,该参 数的判断依据时流量百分比,流量百分比需要设置量程后生效。 出厂默认参数:上限:0% 下限:0% (上下限均不生效)

**频率输出:**用于设置频率模式下的满度频率,计算依据也是 流量百分比,需要设置量程后方可使用,该参数为0时表示以脉 冲模式输出,此时脉冲当量生效;此参数不为零,则以频率模式 输出,脉冲当量无效。出厂默认参数:0(脉冲模式)

流量量程:设置 100%流量百分比时对应的流量(单位和瞬时量单位保持一致),注意该参数仅用于计算流量百分比,并不 会对流量计的实际流量做限制。出厂默认参数:0(流量百分比 功能不生效)

**介质密度:**当使用 T、Kg 等重量单位时需要该参数做体积和 质量的换算,出厂默认参数:1

2. 通信设置

蓝牙设置:用于设置蓝牙相关功能,某些产品暂未开放;

远程信道:用于设置配套的远传模块类型,可选 2G、4G、 LORA、NB、WL(433M 数传电台),出厂默认:关闭

IP 地址 1: 设置远程服务器 1 的 IP 和端口;

IP 地址 2: 设置远程服务器 2 的 IP 和端口;

上报周期:设置触发上传的时间周期;

标识序列:设置整机的序列号,用于和服务器鉴权;

功耗模式:用于设置远程通信空闲时的模组状态;

注意: 该栏下的菜单在不支持的硬件上无法进入;

3. 接口设置

RS485:用于设置 485 总线相关的内容,设置项:本机地址, 设置 MODBUS 从机地址,取值范围 1-255、波特率,设置通信速 率,取值范围 1200bps-256000bps、校验位,设置 485 的校验方 式,可选奇校验/偶校验/无校验、停止位,用于设置停止位长度, 可选 1 位/1.5 位/2 位,出厂默认参数:地址 1,9600bps,无校 验,1 位停止位;

脉冲接口:设置脉冲相关参数,未开放;

**电流接口:**设置电流相关的内容: 4mA 修正和 20mA 修正用 于两点法校准电流输出,虚拟输出用于模拟 4-20mA 电流输出, 参考设置未开放;

**压力接口:**用于设置压力芯体相关的参数:压力量程设置最 大量程,压力零点和压力系数用于线性法校准压力传感器,压力 接口未开放;

注意: 该栏下的菜单在不支持的硬件上无法进入;

4. 高级参数

零点校准:用于修正传感器的零点,按加减号调整校正值(支持长按自动加减),使得实际的采样值接近 0 或者等于 0,可以 长按确认键进行一次快速修正,然后按加减微调。

注意:长按确认键快速修正每次进入零点修正界面后仅能使 用一次,可以返回一次,再进入来多次使用。

标定时间:设置标定模式的持续时间(该参数仅对电池供电系列生效),出厂默认时间15分钟;

**归一系数:** 该参数用于 PCB 生产时做一致性校准, 一般无需 改动, 该参数需要在专门的信号源上进行整定;

**仪表系数:**用于设置传感器系数,需要在专门的流体标定装置上进行整定;出厂默认 1;

仪表口径:设置传感器口径,可选:10、15、20、25、32、 40、50、65、80、100、125、150、200、250、300、350、400、 450、500、600、700、800、900、1000、1200、1400、1600、1800、 2000、2200、2400、2600、2800、3000;

信号切除:设置低于该值的流速不计量;出厂默认:50mm;

测量间隔:设置低功耗模式下的两次测量间隔时间,该参数 仅对电池供电系列产品生效;出厂默认:15秒;

**阻尼时间:**设置仪表的流量平滑参数,取值范围 0-58,对应 流量的反应时间为 1-12 秒;出厂默认: 16/32;

流量清零:用于清零累计量;

正向预置:用于设置正向累计量;

反向预置:用于设置反向累计量;

时间设置:用于设置仪表内部的时间日期;

小数位数:设置累计量和瞬时量的小数保留位数,注意:瞬时量设置为4时表示自动小数位数,会根据显示区的大小自动取最高精度的位数显示;出厂默认:累计量3为小数,瞬时量自动小数位数;

线性修正:设置最大5个点、6段对线性不好的传感器进行

修正,修正计算方式如下所示:

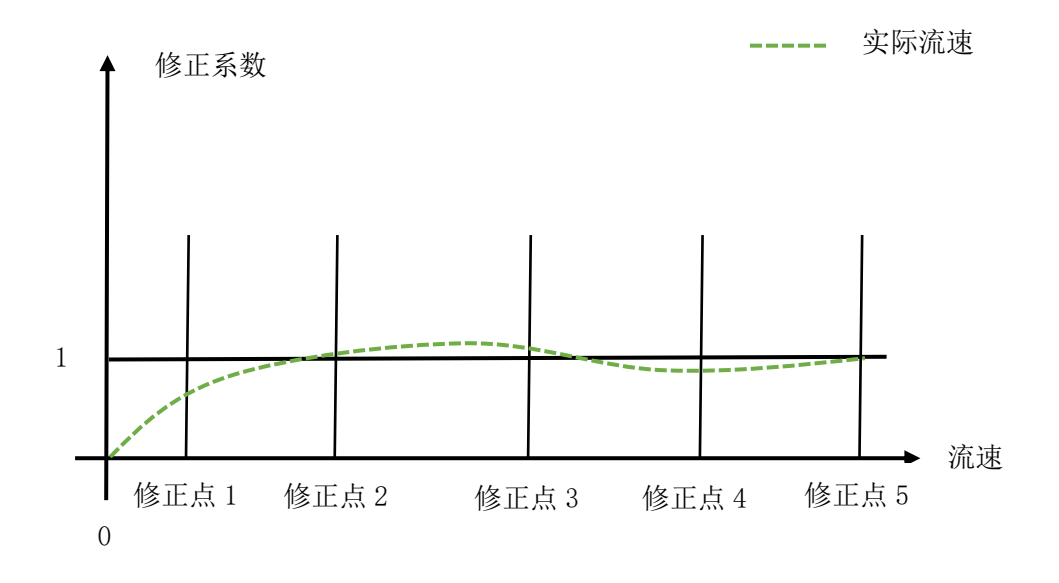

假设虚线所示为实际传感器输出曲线,在0到修正点1设置 的流速范围内会额外再乘以修正系数1,在修正点1到修正点2 的流速区间内额外乘以修正系数2,以此类推。大于1的修正系 数表示正修正,小于1的系数表示负修正;

注意:分段修正必须从第一点开始,且设置的流量点必须遵循从小到大的方式,修正点流速0表示该点无效;

5. 统计报表

年报表:循环存储 12 年的年累计量;

月报表: 循环存储 24 个月的月累计量;

日报表: 循环存储 64 天的日累计量;

冻结时间:设置结算时间;

6. 系统设置

默认参数: 分为板级参数、整机参数、用户参数三类, 可以

分别进行参数保存和恢复,用于不同供应链的厂家保存自己的默 认参数;修改历史可以对关键参数的修改时间进行记录,防止仪 表在现场被误修改;

菜单语言:设置中英文切换;默认中文;

屏幕设置:设置屏幕对比度;

工程调试:设置滤波器参数的高级配置项,以及开机界面等, 一般无需改动。

关于我们:指示内部版本信息,可以再该界面进行软件重启;

## 六、 产品性能与指标

#### 1. 基本功能

转换器默认使用智能脉宽励磁方式,根据不同的参数配置 自动调整励磁频率,调整范围在 1HZ-10HZ 之间;励磁电流默认 为 156mA,可根据不同订货要求进行修改(156mA、200mA、 250mA)

流速测量范围: ±15 米/秒, 流速分辨率 1mm

交流宽电压供电: 85V-265V AC

直流宽电压供电: 8V-26V DC

无线功能: 蓝牙 5.1 BLE、4G(可选)

#### 2. 正常工作条件

环境温度: -10℃-+50℃

相对湿度: 5%-90%

耗散功率:小于10W

#### 3. 传感器配套要求

传感器信号灵敏度:1米流速下,150uV-200uV

传感器线圈电阻: 50-100 Ω

#### 4. 模拟电流输出

负载电阻: **0-600**Ω

基本误差: 0.2%±5uA

#### 5. 数字脉冲输出

硬件输出频率范围: 1-6000hz

软件输出频率范围: 1-65000hz

隔离方式:光电隔离,隔离电压>1000V DC

输出方式:开关切换有源无源

驱动能力:最大 36V DC 100mA

#### 6. 报警输出

输出方式:晶体管 PNP 输出 最大 36V DC 100mA (带压力 的型号无此输出)

#### 7. 默认通信协议

仪表遵循 MODBUS-RTU 通信协议,内部寄存器地址可以任意映射,默认的映射地址如下表格所示

| 地址     | 数据类型  | 长度 | 说明         |
|--------|-------|----|------------|
| 0x0000 | Float | 2  | 仪表流速,单位 mm |
| 0x0002 | Float | 2  | 瞬时流量,可变单位  |

| 0x0004 | 长整数  | 2 | 正累计,可变单位,可变精度 |
|--------|------|---|---------------|
| 0x0006 | 长整数  | 2 | 反累计,可变单位,可变精度 |
| 0x0008 | 长整数  | 2 | 总累计,可变单位,可变精度 |
| 0x000A | 整数   | 1 | 状态寄存器         |
| 0x000B | 整数   | 1 | 电源电压,单位 mV    |
| 0x000C | 压力值  | 1 | 压力,单位 Kpa     |
| 0x000D | 空管采样 | 1 | 空管采样值,单位 LSB  |
| 0x000E | 流量单位 | 1 | 瞬时量和累计量的单位    |
| 0x000F | 小数位数 | 1 | 瞬时量和累计量的小数位数  |

备注:

流速为浮点数,区分正负流速,如-999.99mm 表示反向流速; 瞬时流量为浮点数,区分正负,如-25.666 表示反向瞬时量;

累计量为 32 位有符号长整数,其中正累积全部为正值;负累计 全部为负值;总累计是正负累计和,可能是正或负;累计量的单位根 据仪表设置单位可变,如 m3/h,L/h 等;另外根据仪表小数位数设置, 精度可变,如仪表设置小数位数 1,则读出值需要除以 10 取一位小 数,例如正累积读出 1005,小数位数 1,则实际正累积为 100.5;

状态寄存器表示仪表状态,最低 4bit 有效,定义如下

| B3   | B2    | B1   | B0   |
|------|-------|------|------|
| 标定模式 | 低电量指示 | 空管告警 | 励磁告警 |

**流量单位**指示仪表的设置单位,高字节表示累计单位,低字节表 示瞬时单位,定义如下

| 高字节代码 | 累计单位   | 低字节代码 | 瞬时单位     |
|-------|--------|-------|----------|
| 0     | L      | 0     | L/H      |
| 1     | m3     | 1     | L/M      |
| 2     | Kg     | 2     | L/S      |
| 3     | Т      | 3     | M3/H     |
| 4     | Gal 英制 | 4     | M3/M     |
| 5     | Gal 美制 | 5     | M3/S     |
|       |        | 6     | Kg/H     |
|       |        | 7     | Kg/M     |
|       |        | 8     | Kg/S     |
|       |        | 9     | т/н      |
|       |        | 10    | T/M      |
|       |        | 11    | T/S      |
|       |        | 12    | Gal/H-英制 |
|       |        | 13    | Gal/M-英制 |
|       |        | 14    | Gal/S-英制 |
|       |        | 15    | Gal/H-美制 |
|       |        | 16    | Gal/M-美制 |
|       |        | 17    | Gal/S-美制 |

小数位数指示仪表设置的显示精度,高字节指示累计量小数位数,低字节指示瞬时量小数位数,其中瞬时量本身为浮点数,仪表设置仅和显示相关,累计量本身为长整数,需要根据小数位数取对应的小数

| 高字节代码 | 累计小数位数 | 低字节代码 | 瞬时小数位数 |
|-------|--------|-------|--------|
| 0     | 无小数位数  | 0     | 无小数位数  |
| 1     | 1 位小数  | 1     | 1位小数   |
| 2     | 2 位小数  | 2     | 2 位小数  |
| 3     | 3 位小数  | 3     | 3 位小数  |
|       |        | 4     | 自动小数位数 |

部分来实现可变精度,小数位数定义如下:

# 七、 上位机使用方法

转换器配有专门的上位机辅助进行测试,可以通过 RS485 接口访问内部全部参数,可以实现通信协议配置、升级等高级功能。

1. 运行环境

Windows 7 及以上操作系统,包含.NET 框架

USB 转 RS485 通信线,安装好驱动,可以正常通信;

DeviceManager 上位机,该上位机需要验证权限,双击 DeviceManager 文件夹下的 DeviceManager.exe 启动软件,复制 权限认证窗口第一行内容提交给厂家获取密码;

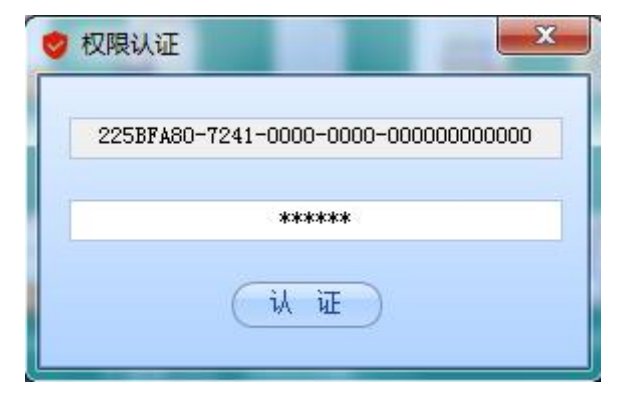

## 2. 硬件连接

使用 USB 转 RS485 通讯线将转换器和电脑连接到一起,打 开电脑的设备管理器确认串口号,进入转换器的:接口设置 ->RS485 菜单下,确认地址和波特率等参数。

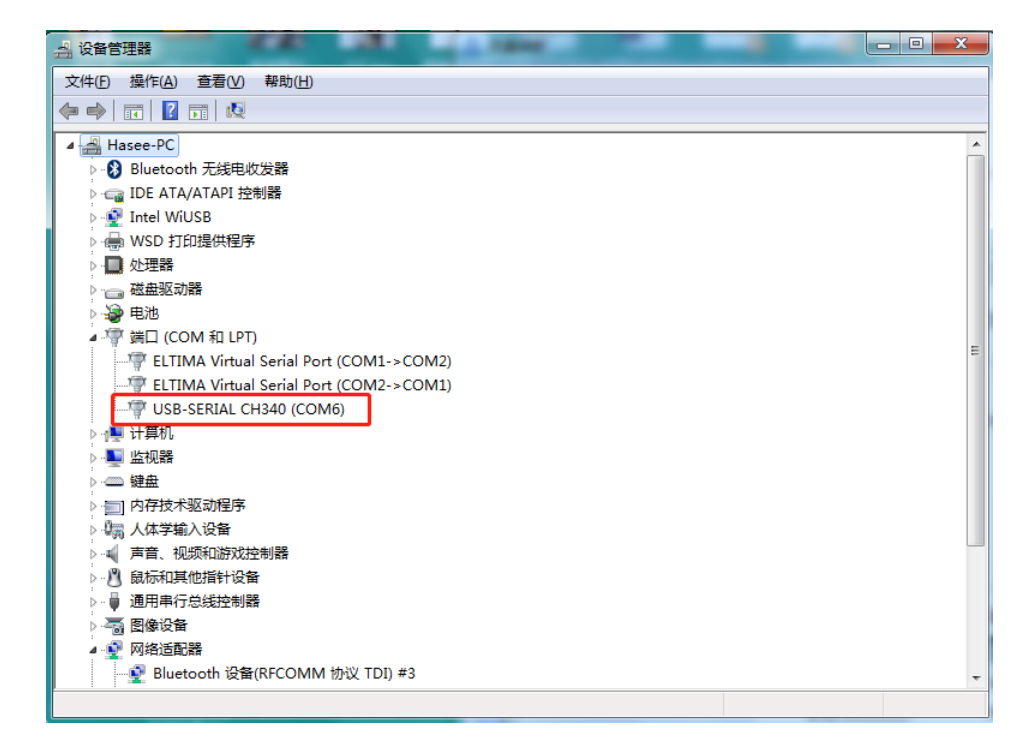

## 3. 数据采集

打开上位机,选择左侧的流量计选项卡,然后点击数据采 集,启动数据采集窗口;

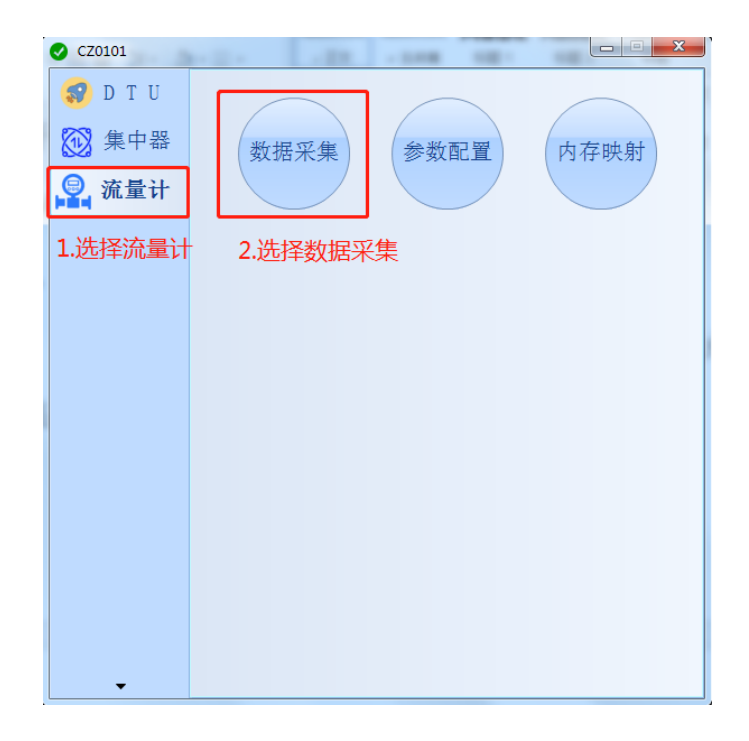

然后根据实际情况配置串口参数,启动串口;

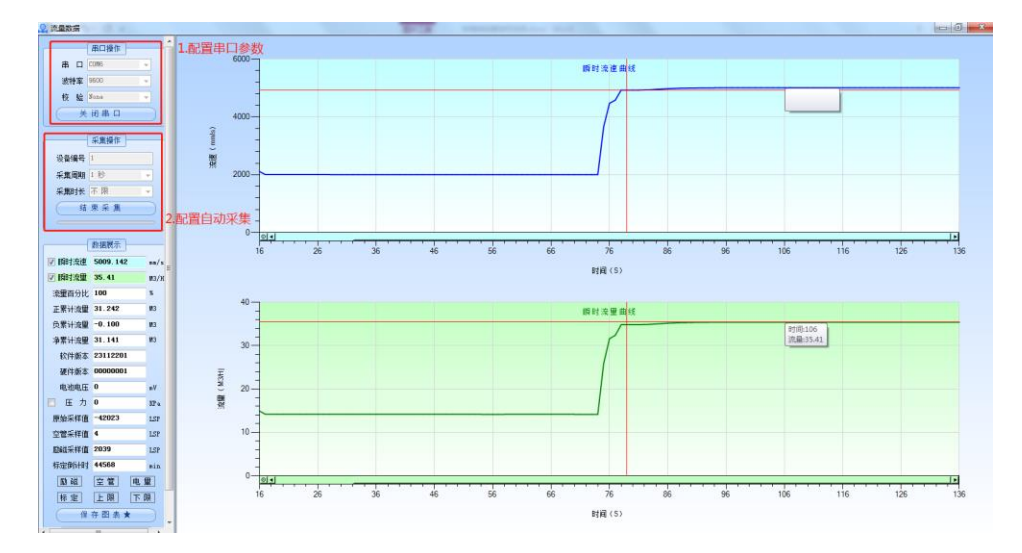

在采集操作里面配置自动采集周期,点击启动采集,软件 将自动同步仪表数据并展示,可以根据需要勾选对应的曲线图 进行展示;

|        | 数据展示     |      |         |
|--------|----------|------|---------|
| 🔽 瞬时流速 | 5007.711 | mm/s | 选择展示的曲线 |
| 🔽 瞬时流里 | 35. 40   | МЗ/Н |         |
| 流量百分比  | 100      | *    | 40      |
| 正累计流量  | 31.916   | MЗ   | 40 -    |
| 负累计流量  | -0.100   | МЗ   |         |
| 净累计流量  | 31.815   | MЗ   | 30-     |
| 软件版本   | 23112201 |      |         |
| 硬件版本   | 00000001 |      |         |
| 电池电压   | 0        | mV   | ₹ 20-   |
| 🔲 压 力  | 0        | KPa  |         |
| 原始采样值  | -42011   | LSP  |         |
| 空管采样值  | 5        | LSP  | 10      |
| 励磁采样值  | 2053     | LSP  | -       |
| 标定倒计时  | 44568    | min  |         |
| 励磁     | 空管 电     | ₽ I  |         |
| 标定     | 上限 下     | 限    | 84      |
| 保      | 存 图 表 ★  | Ð,   |         |

# 4. 参数配置

在软件主界面选择参数配置;

| 🕑 CZ0101 |      |        |      |
|----------|------|--------|------|
| 🜍 D T U  |      |        |      |
| ₩ 集中器    | 数据采集 | 参数配置   | 内存映射 |
| 📓 流量计    |      |        |      |
|          |      |        |      |
|          |      | 选择参数配置 |      |
|          |      |        |      |
|          |      |        |      |
|          |      |        |      |
|          |      |        |      |
|          |      |        |      |
|          |      |        |      |
|          |      |        |      |
| <b></b>  |      |        |      |

配置串口参数并开启串口,可以先读取参数,将仪表的数

据全部同步到软件上。

| 🔒 流量参数 |            | -     |        | - 81   |       | -           |           | X   |
|--------|------------|-------|--------|--------|-------|-------------|-----------|-----|
|        |            |       | 4 IV   |        | 10000 | (*±175 ++±L | 四十分北      |     |
|        | ▼ 波特率 9600 | ▼ 稅 署 | Mone V | 天間南口   | 设备编号  | ()采职参数      |           | 20  |
| 基础配置   | 高級配置 1.    | 配置串口  | ]参数,   | 开启串口   |       | 2.读取参       | <b>◎数</b> |     |
| 瞬时流量范围 | 35000      |       | 小信号切除  | 0      | mm    | 脉冲当重        | 0.01 L 🔫  | ]   |
| 口径     | 50         | mm    | 累计量单位  | МЗ     | •     | 标定模式时间      | 15        | min |
| 励磁间隔时间 | 15000      | ms    | 瞬时里单位  | М3/Н   | •     | 空管报警阈值      | 850       | LSB |
| 零点修正值  | 0          | mm    | 仪表系数   | 1.0000 |       | 介质密度        | 10000     |     |
|        |            |       |        |        |       |             |           |     |
|        |            |       |        |        |       |             |           |     |
|        |            |       |        |        |       |             |           |     |
|        |            |       |        |        |       |             |           |     |
|        |            |       |        |        |       |             |           |     |
|        |            |       |        |        |       |             |           |     |
|        |            |       |        |        |       |             |           |     |
|        |            |       |        |        |       |             |           |     |
|        |            |       |        |        |       |             |           |     |
|        |            |       |        |        |       |             |           |     |
|        |            |       |        |        |       |             |           |     |

在对应的编辑框上可以修改参数,双击参数名称下发到转 换器。

| 9 | 流量参 | 数            |       |             | -           | -             |              |      | -      |        |     |
|---|-----|--------------|-------|-------------|-------------|---------------|--------------|------|--------|--------|-----|
|   | 串口  | COM6         | ▼ 波特  | 氧 9600      | <b>-</b> ₺  | č 验 None →    | 串口操作<br>关闭串口 | 设备编号 | 1 读取参数 | 保存参数   | • 🖉 |
|   | 基础  | <b>祝</b> 贵 ( | 高级配置  |             |             |               |              |      |        |        |     |
|   | 瞬时  | 充重范围         | 35000 |             |             | 小信号切除         | 0            | mm   | 脉冲当里   | 0.01 L | •   |
|   |     | 口径           | 50    |             | mm          | 累计量单位         | МЗ           | •    | 标定模式时间 | 15     | min |
|   | 版版就 | 间隔时间         | 15000 |             | ms          | <b>豚时里单</b> 位 | МЗ/Н         | •    | 空管报警阈值 | 850    | LSB |
|   | 零   | 点修正值         | 0     |             | mm          | 仪表系数          | 1.0000       |      | 介质密度   | 10000  |     |
|   |     | 1            |       |             |             |               |              |      |        |        |     |
|   |     |              |       |             |             |               |              |      |        |        |     |
|   |     | ਹਰਤ          |       | <b>∇</b> ₽₽ | <b>≥</b> *h |               |              |      |        |        |     |
|   |     | XXI          | 山小立   | 下及會         | ≫€Х         |               |              |      |        |        |     |
|   |     |              |       |             |             |               |              |      |        |        |     |
|   |     |              |       |             |             |               |              |      |        |        |     |
|   |     |              |       |             |             |               |              |      |        |        |     |
|   |     |              |       |             |             |               |              |      |        |        |     |
|   |     |              |       |             |             |               |              |      |        |        |     |

参数修改完成后需要在左上角选择保存参数,然后点击小 锤子图标固化到转换器内存中(无此操作所有修改的参数将会 在掉电后丢失)

| ▲ 流量参数 | → 波特変 9600 | • 校 | k None - ( | <b>串口操作</b> | 设备编号    | <b>1.洗</b> | □□<br>译保存参数 | ×          |
|--------|------------|-----|------------|-------------|---------|------------|-------------|------------|
| 基础配置   | 高级配置       |     |            |             | C M M G |            | 2.点击小<br>图标 | <b>佳</b> 子 |
| 瞬时流重范围 | 35000      |     | 小信号切除      | 0           | mm      | 脉冲当里       | 0.01 L 👻    | ]          |
| 口径     | 50         | mm  | 累计量单位      | МЗ          | •       | 标定模式时间     | 15          | min        |
| 励磁间隔时间 | 15000      | ms  | 瞬时里单位      | М3/Н        | •       | 空管报警阈值     | 850         | LSB        |
| 零点修正值  | 0          | mm  | 仪表系数       | 1.0000      |         | 介质密度       | 10000       |            |
| L      |            |     |            |             |         |            |             |            |
|        |            |     |            |             |         |            |             |            |
|        |            |     |            |             |         |            |             |            |
|        |            |     |            |             |         |            |             |            |

5. 内存映射

在软件主界面选择内存映射。

| 🕑 CZ0101 |      |      |        |
|----------|------|------|--------|
| 🌍 D T U  |      |      |        |
| 🔯 集中器    | 数据采集 | 参数配置 | 内存映射   |
| 💂 流量计    |      |      |        |
|          |      |      |        |
|          |      |      | 选择内存映射 |
|          |      |      |        |
|          |      |      |        |
|          |      |      |        |
|          |      |      |        |
|          |      |      |        |

选择对应的串口参数,并开启串口;

| ♀ 流量映射                                                                                                    | X   |
|----------------------------------------------------------------------------------------------------|-----|
| ★ 流量映射   単口操作   串口操作   一次特案 9600   技 验 None   打开串口▶   2   資源得号 1   参数选择 只读寄存器   读取参数▶   建设置▶   保存發動 ◆ ▲   文件操作   第六映射文件★ | × • |

在通信操作里面选择只读寄存器,点击读取参数,右面的 空白栏里面将会读出内存表格;

| 串口操作          | 只读寄存器       | 寄存器编号 | 映射地址Hex | 映射地址Dec |
|---------------|-------------|-------|---------|---------|
|               | ▶ 流速-高2字节   | 0     | 0001    | 1       |
|               | 流速-低2字节     | 1     | 0000    | 0       |
| 波特率 9600 -    | 瞬时流量-高2字节   | 2     | 0003    | 3       |
| 校验 None 👻     | 瞬时流量-低2字节   | 3     | 0002    | 2       |
| 关闭串口          | 流重百分比       | 4     | FFFF    | 65535   |
|               | 空管百分比       | 5     | FFFF    | 65535   |
| 通讯操作          | 正向累计流量-高2字节 | 6     | 0005    | 5       |
|               | 正向累计流量-低2字节 | 7     | 0004    | 4       |
| (首)拥有 1       | 反向累计流量-高2字节 | 8     | 0007    | 7       |
| 数选择 只读寄存器   ▼ | 反向累计流量-低2字节 | 9     | 0006    | 6       |
| 读取参数►         | 总累计流量-高2字节  | 10    | 0009    | 9       |
|               | 总累计流量-低2字节  | 11    | 0008    | 8       |
| ──键设置►        | 软件版本        | 12    | FFFF    | 65535   |
| 保存参数 🚽 🔨      |             | 13    | FFFF    | 65535   |
|               | 硬件版本        | 14    | FFFF    | 65535   |
| 文件操作          |             | 15    | FFFF    | 65535   |
|               | 状态寄存器1      | 16    | 000A    | 10      |
|               | 电池电压        | 17    | 000B    | 11      |
|               | 芯片温度        | 18    | FFFF    | 65535   |
| -             | 温度通道1       | 19    | FFFF    | 65535   |
| 保存映射文件★       | 温度通道2       | 20    | FFFF    | 65535   |
|               | 压力          | 21    | 000C    | 12      |
| 导入映射文件☆       | 原始采样值       | 22    | FFFF    | 65535   |
|               |             | 23    | FFFF    | 65535   |
|               | 空管采样值       | 24    | 000D    | 13      |
|               | 瞬时重单位,兼容兰申  | 25    | FFFF    | 65535   |
|               | 励磁电流采样      | 26    | FFFF    | 65535   |
|               | 芯片识别码       | 27    | FFFF    | 65535   |
|               |             | 28    | FFFF    | 65535   |

根据实际情况编辑寄存器映射地址,双击映射地址下的表 格可以修改实际映射地址(映射地址 hex 和 dec 一样,显示方 式不同,改其中一个即可), 0xFFFF 地址是不映射,其他值表示 实际协议读取的寄存器地址;

| 只读寄存器       | 寄存器编号 | 映射地址Hex | 映射地址Dec |
|-------------|-------|---------|---------|
| 流速-高2字节     | 0     | 0001    | 1       |
| 流速-低2字节     | 1     | 0000    | 0       |
| 瞬时流量-高2字节   | 2     | 0003    | 3       |
| 瞬时流量-低2字节   | 3     | 0002    | 2       |
| 流里百分比       | 4     | FFFF    | 65535   |
| 空管百分比       | 5     | FFFF    | 65535   |
| 正向累计流量-高2字节 | 6     | 0005    | 5       |
| 正向累计流量-低2字节 | 7     | 0004    | 4       |
| 反向累计流量-高2字节 | 8     | 0007    | 7       |
| 反向累计流量-低2字节 | 9     | 0006    | 6       |
| 总累计流量-高2字节  | 10    | 0009    | 9       |
| 总累计流量-低2字节  | 11    | 0008    | 8       |
| 软件版本        | 12    | FFFF    | 65535   |
|             | 13    | FFFF    | 65535   |
| 硬件版本        | 14    | FFFF    | 65535   |
|             | 15    | FFFF    | 65535   |
| 状态寄存器1      | 16    | 000A    | 10      |
| 电池电压        | 17    | 000B    | 11      |
| 芯片温度        | 18    | FFFF    | 65535   |
| 温度通道1       | 19    | FFFF    | 65535   |
| 温度通道2       | 20    | FFFF    | 65535   |
| 压力          | 21    | 000C    | 12      |
| 原始采样值       | 22    | FFFF    | 65535   |
|             | 23    | FFFF    | 65535   |
| 空管采样值       | 24    | 000D    | 13      |

修改完成后点击一键设置(此时写入内存,参数生效,但 是掉电后参数会丢失),选择保存映射,然后点击后面的小锤子 写入参数(此时参数被固化到存储空间,掉电后不丢失);

| 串口操作                                   | 只读寄存器       | 寄存器编号 | 映射地址Hex | 映射地址Dec |
|----------------------------------------|-------------|-------|---------|---------|
|                                        | ▶ 流速-高2字节   | 0     | 0001    | 1       |
|                                        | 流速-低2字节     | 1     | 0000    | 0       |
| 皮特率 9600 👻                             | 瞬时流量-高2字节   | 2     | 0003    | 3       |
| 交验 None 👻                              | 瞬时流量-低2字节   | 3     | 0002    | 2       |
| 关闭串口                                   | 流重百分比       | 4     | FFFF    | 65535   |
|                                        | 空管百分比       | 5     | FFFF    | 65535   |
| 通讯操作                                   | 正向累计流量-高2字节 | 6     | 0005    | 5       |
|                                        | 正向累计流量-低2字节 | 7     | 0004    | 4       |
| 首:'''''''''''''''''''''''''''''''''''' | 反向累计流量-高2字节 | 8     | 0007    | 7       |
| 数选择 只读寄存器 🛛 ▼                          | 反向累计流量-低2字节 | 9     | 0006    | 6       |
| 读取参数►                                  | 总累计流量-高2字节  | 10    | 0009    | 9       |
|                                        | 总累计流量-低2字节  | 11    | 0008    | 8       |
|                                        | 软件版本        | 12    | FFFF    | 65535   |
| 保存映射 🗸 🔍                               |             | 13    | FFFF    | 65535   |
|                                        | 硬件版本        | 14    | FFFF    | 65535   |
| 1 文件操作 2                               |             | 15    | FFFF    | 65535   |
|                                        | 状态寄存器1      | 16    | 000A    | 10      |
|                                        | 电池电压        | 17    | 000B    | 11      |
|                                        | 芯片温度        | 18    | FFFF    | 65535   |
| -                                      | 温度通道1       | 19    | FFFF    | 65535   |
| 保存映射文件★                                | 温度通道2       | 20    | FFFF    | 65535   |
|                                        | 压力          | 21    | 000C    | 12      |
| 与入映射文件☆                                | 原始采样值       | 22    | FFFF    | 65535   |
|                                        |             | 23    | FFFF    | 65535   |
|                                        | 空管采样值       | 24    | 0000    | 13      |
|                                        | 瞬时重单位,兼容兰申  | 25    | FFFF    | 65535   |
|                                        | 励磁电流采样      | 26    | FFFF    | 65535   |
|                                        | 芯片识别码       | 27    | FFFF    | 65535   |
|                                        |             | 28    | FFFF    | 65535   |

点击保存映射文件,可以将改好的参数保存到电脑上,后 面可以直接导入映射文件,直接写入即可;

| 串口操作                      | 只读寄存器       | 寄存器编号 | 映射地址Hex | 映射地址Dec |
|---------------------------|-------------|-------|---------|---------|
|                           | ▶ 流速-高2字节   | 0     | 0001    | 1       |
|                           | 流速-低2字节     | 1     | 0000    | 0       |
| 寺率 9600 -                 | 瞬时流量-高2字节   | 2     | 0003    | 3       |
| 12 None -                 | 瞬时流量-低2字节   | 3     | 0002    | 2       |
| 关闭串口                      | 流里百分比       | 4     | FFFF    | 65535   |
|                           | 空管百分比       | 5     | FFFF    | 65535   |
| 通讯操作                      | 正向累计流量-高2字节 | 6     | 0005    | 5       |
|                           | 正向累计流量-低2字节 | 7     | 0004    | 4       |
| 伸夺上                       | 反向累计流量-高2字节 | 8     | 0007    | 7       |
| 选择 只读寄存器 🛛 🔻              | 反向累计流量-低2字节 | 9     | 0006    | 6       |
| 读取参数►                     | 总累计流量-高2字节  | 10    | 0009    | 9       |
|                           | 总累计流量-低2字节  | 11    | 0008    | 8       |
| 一键设置►                     | 软件版本        | 12    | FFFF    | 65535   |
| 保存映射 🚽 🔨                  |             | 13    | FFFF    | 65535   |
|                           | 硬件版本        | 14    | FFFF    | 65535   |
| 文件操作                      |             | 15    | FFFF    | 65535   |
| sers\Administrator        | 状态寄存器1      | 16    | 000A    | 10      |
| ktop\只读寄存器<br>D21612_x1sx | 电池电压        | 17    | 000B    | 11      |
|                           | 芯片温度        | 18    | FFFF    | 65535   |
| -                         | 温度通道1       | 19    | FFFF    | 65535   |
| 保存映射文件★                   | 温度通道2       | 20    | FFFF    | 65535   |
|                           | 压力          | 21    | 000C    | 12      |
| 导入映射文件☆                   | 原始采样值       | 22    | FFFF    | 65535   |
|                           |             | 23    | FFFF    | 65535   |
|                           | 空管采样值       | 24    | 000D    | 13      |
|                           | 瞬时重单位,兼容兰申  | 25    | FFFF    | 65535   |
|                           | 励磁电流采样      | 26    | FFFF    | 65535   |
|                           | 芯片识别码       | 27    | FFFF    | 65535   |
|                           |             | 28    | FFFF    | 65535   |

选择通讯操作中的读写寄存器,点击读取参数,按同样的 方法定义读写寄存器的映射地址;

然后可以按照新协议进行通信:

| 🗅 🚅 🗑 🎒 🗙 🛅 🖳 🚊 💷 05 06 15 16 17 22 23 TC 🗵 🤋 😵 |        |        |  |  |  |  |  |
|-------------------------------------------------|--------|--------|--|--|--|--|--|
| × = 453: Err = 2: ID = 1: F = 03: SR = 1000ms   |        |        |  |  |  |  |  |
| _                                               |        |        |  |  |  |  |  |
|                                                 | Alias  | 00000  |  |  |  |  |  |
| 0                                               | 流速     | 0      |  |  |  |  |  |
| 1                                               |        |        |  |  |  |  |  |
| 2                                               | 瞬时流量   | 0      |  |  |  |  |  |
| 3                                               |        |        |  |  |  |  |  |
| 4                                               | 正累计    | 12934  |  |  |  |  |  |
| 5                                               |        |        |  |  |  |  |  |
| 6                                               | 负累计    | -18186 |  |  |  |  |  |
| 7                                               |        |        |  |  |  |  |  |
| 8                                               | 总累计    | -5252  |  |  |  |  |  |
| 9                                               |        |        |  |  |  |  |  |
| 10                                              | 状态寄存器  | 0x0001 |  |  |  |  |  |
| 11                                              | 电池电压mV | 3610   |  |  |  |  |  |
| 12                                              | 压力     | 0      |  |  |  |  |  |
| 13                                              | 空管采样   | 1      |  |  |  |  |  |
| 14                                              | 单位     | 0x0103 |  |  |  |  |  |
| 15                                              | 小数位数   | 0x0304 |  |  |  |  |  |
|                                                 |        |        |  |  |  |  |  |

# 八、 小程序使用方法

转换器配有专门的上位机辅助进行测试,可以通过 RS485 接口访问内部全部参数,可以实现通信协议配置、升级等高级功能。

#### 1. 搜索小程序

在微信搜索框里面点击小程序搜索,输入"蓝牙标定软件" 小程序并打开;

| 9:22 = 🏵        | 1.5 🔶 1611 1611 62) | 9:23 = 🕢                       |    | <sup>46</sup> 11 61 |
|-----------------|---------------------|--------------------------------|----|---------------------|
| Q. 搜索<br>搜索指定内容 | ♀ 取消                | く 蓝牙标定软件                       | 0  | 搜索                  |
| 朋友圈 公众署         | 号 小程序 视频号           | 小程序                            |    |                     |
| 最近在搜            | 育最近在搜内容             | ★ 描牙标定软件<br>通过蓝牙对仪表设备参数说<br>个人 | 受置 | 使用过                 |
|                 |                     | 41分(9举) >                      |    |                     |

# 2. 登陆主界面

密码分为两个权限级别:普通权限可以查看参数,无法修改;高级权限可以使用全部功能,普通权限的用户名:user,密码:123456;高级权限的用户名:admin,密码:112233(注:使用微信小程序的蓝牙功能需要开启手机的蓝牙和位置信息,同时小程序的相关权限请允许,否则无法搜到设备。该功能是微信平台的强制要求,我们不会获取您的任何信息)

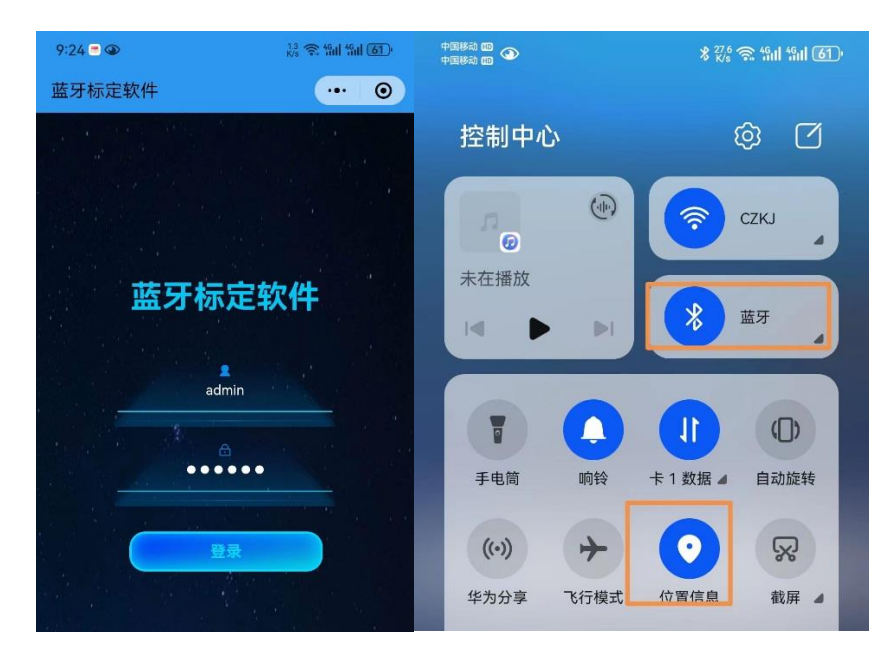

#### 3. 连接设备

点击"连接蓝牙"按钮,弹出搜索到的转换器,根据实际情况连接对应设备(如果有多台设备,可以手机靠近其中一个, 小程序上显示信号最强的即为该设备,信号强度的值为负值, 负数越大信号越弱,比如-49dbm 的信号好于-65dbm 的设备);

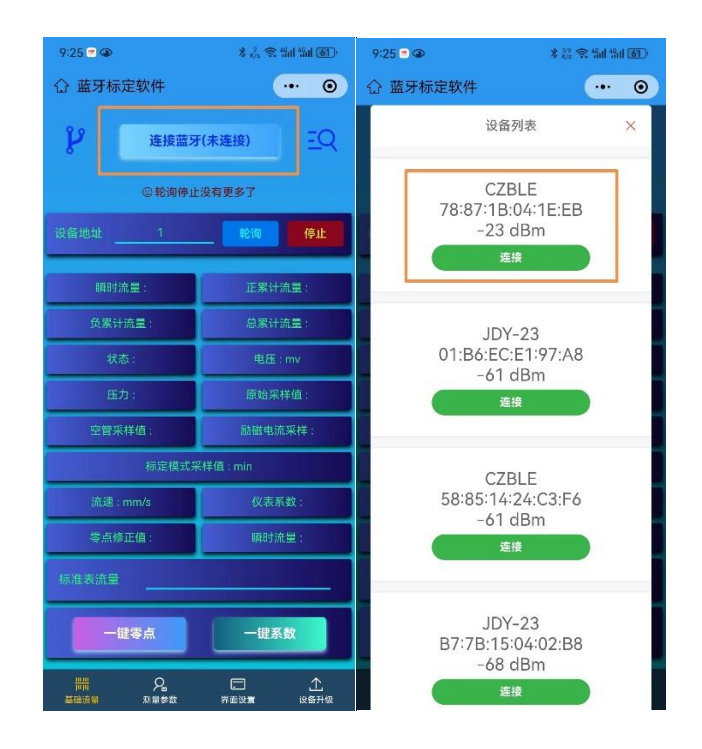

#### 4. 参数读写

连接完成后会刷新一次数据, 仪表参数将会同步到小程序 上, 如果需要连续获取, 请点击轮询按钮, 大约 3 秒会自动同 步一次数据; 设置参数时无需轮询, 点击下方的"基础流量"

"测量参数""界面设置"可以对仪表参数进行读写。注意: 仪 表界面是用于设置仪表的开机界面,需要仪表提前进入界面编 辑菜单(系统设置->工程调试->开机界面),然后在小程序上设 置需要开机显示的内容(调整位置使用空格调整),设置完成后 点击"保存"即可;界面编辑支持5行内容,每行最多18个字 符,暂时不支持中文编辑;

| 9:26 🖱 🎯                      | * 13 📚 "Sul "Sul (61)           | 9:27 🖻 🎱         | *                   | 23 😤 %il %il 61) |
|-------------------------------|---------------------------------|------------------|---------------------|------------------|
| ⑦ 蓝牙标定软件                      | ••• •                           | ☆ 蓝牙标定轴          | 次件                  | ••• • •          |
| 注接 遠方                         | F(====) <u>=Q</u>               | ĥ                | 连接蓝牙(日本日)           | EQ               |
| es et a la se                 |                                 |                  | ②轮询停止没有更多           | 7                |
| 设备地址 1                        | thin fer                        | 设备地址             | 1 \$2               | 海 停止             |
| 瞬时流量 : 0.000 m³/H             | 正累计流量 : 88.093 m <sup>3</sup>   | 重启               | 保存                  | 字参数              |
| 负累计流量:-197.181 m <sup>3</sup> | 总累计流量 : -109.088 m <sup>3</sup> | 口径               | 100                 | 〉修改              |
| 状态:标定状态                       | 电压 : 0 mv                       |                  |                     |                  |
| 压力:0                          | 原始采样值:0                         | 励磁间隔             | 15                  | S 修改             |
| 空管采样值:2608                    | 励磁电流采样:0                        |                  | 0                   | 修改               |
| 标定模式采样                        | 值 : 14026 min                   | 累计单位             | m <sup>3</sup>      | 18.34            |
| 流速 : 0.000 mm/s               | 仪表系数 : 1.0000                   | 赤叶丰位             | III                 | / IDEX           |
| 零点修正值:0                       | 瞬时流量 : 0.000 m³/H               | 顾时单位             |                     | 〉修改              |
| 标准表流量                         |                                 | 厂家系数             | 1.6600              | 修改               |
| 一键零点                          | 一键系数                            | 仪表系数             | 1.0000              | 修改               |
| 2<br>                         | □ ①<br>界面设置 设备升级                | 世世<br>世刊<br>基础流量 | · 2. □<br>測量参数 界面设: | 企<br>设备升级        |

#### 5. 远程调试

远程调试功能用于现场人员无法对设备进行高级操作,需 要远程协助的场景下,现场手机连接设备后点击远远程调试按 钮,申请连接即可,后台服务器可以远程将仪表和服务器建立 建立,进而实现远程调试功能;

| 8:55 👁 🖇                   | 52<br>K/s € 4911 4911 100 ≠ | 8:56 🎱 🖇                                  | <sup>6.2</sup> 중 49대 49대 1000 ∳ |
|----------------------------|-----------------------------|-------------------------------------------|---------------------------------|
| ① 蓝牙标定软件                   | ••• • •                     | ① 蓝牙标定软件                                  | •• •                            |
| 注接蓝牙(未连接) 三Q<br>③轮询停止没有更多了 |                             | <b>と</b> 接茲:<br>③轮询佛」                     | 子(未连接) <u>-Q</u><br>上没有更多了      |
| 设备地址 1                     | 轮询 停止                       | 设备地址 1                                    | 轮询 停止                           |
| 瞬时流量:                      | 正累计流量:                      | 瞬时流量:                                     | 正累计流量:                          |
| 负累计流量:                     | 总累计流量:                      | 负累计流量:                                    | 总累计流量:                          |
| 状态:                        | 电压 : mv                     | 远程调试 ×                                    |                                 |
| 压力:                        | 原始采样值:                      | 连接编码:oomuE5O0nOhyk2lDo4gwoBblgGdQ         |                                 |
| 空管采样值:                     | 励磁电流采样:                     | de la la la la la la la la la la la la la |                                 |
| 标定模式采样值 : min              |                             | 甲请连按                                      |                                 |
| 流速 : mm/s                  | 仪表系数:                       | 流速 : mm/s                                 | 仪表系数:                           |
| 零点修正值:                     | 瞬时流量:                       | 零点修正值:                                    | 瞬时流量:                           |
| 标准表流量                      |                             | 标准表流量                                     |                                 |
| 一键零点    一键系数               |                             | 一键零点                                      | 一键系数                            |
| 世世 名<br>世世 名<br>基础流量 别星参数  |                             | □□□□□□□□□□□□□□□□□□□□□□□□□□□□□□□□□□□□      | □ ▲<br>界面设置 设备升级                |

6. 远程升级

远程升级用于对装到现场的仪表进行固件升级,获得新的 功能或者解决现场问题,该功能属于高级功能,需要和技术人 员联系后方可操作,在技术人员的指导下选择对应的软件版本, 点击升级即可,等升级进度条走完,点击重启,仪表将在5秒 后重启,同时刷新自身固件(升级过程中请不要让手机熄屏, 如果升级中断,重新连接蓝牙即可自动断点续传,如果异常无 法续传,重新开始升级即可);

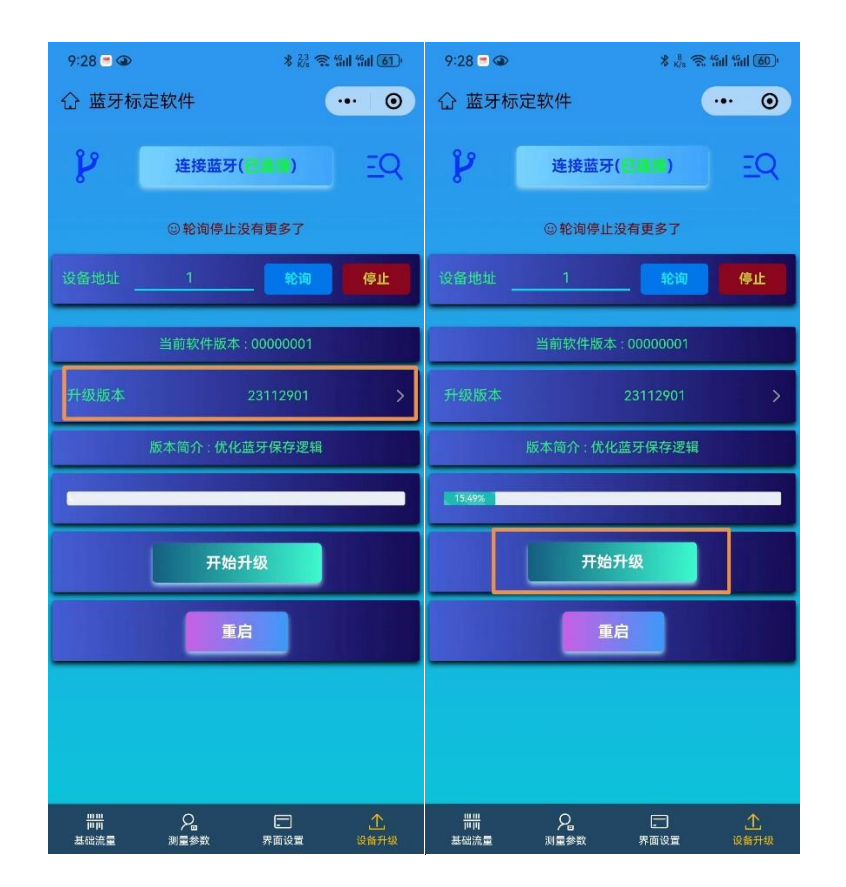

# 九、 常见故障排查

1. 不出流量

观察屏幕左上角的状态信息,排查是否有报警信息,排查 报警信息后如果还是不出流量请检查信号切除。

2. 流量波动大

观察流量波动类型,如果是突然一下波动几方,大多数时间是稳定的,此时检查系统设置->工程调试->阶跃阈值,尝试调大该值即可解决。如果是正负波动,请检查接地线或者排查附近的干扰源

3. 仪表不准

检查传感器线缆是否破损,接地是否良好;

4. 屏幕不亮

检查电源是否接通,双供电的型号可以使用另外一组电源 测试;

5. 485 通信失败

在菜单 接口设置->RS485 接口 下核对通信参数,同时检查 协议是否正确